### Как обновить AUTO-i 700

## 1. Пожалуйста, вставьте USB кабель в порт USB-B.

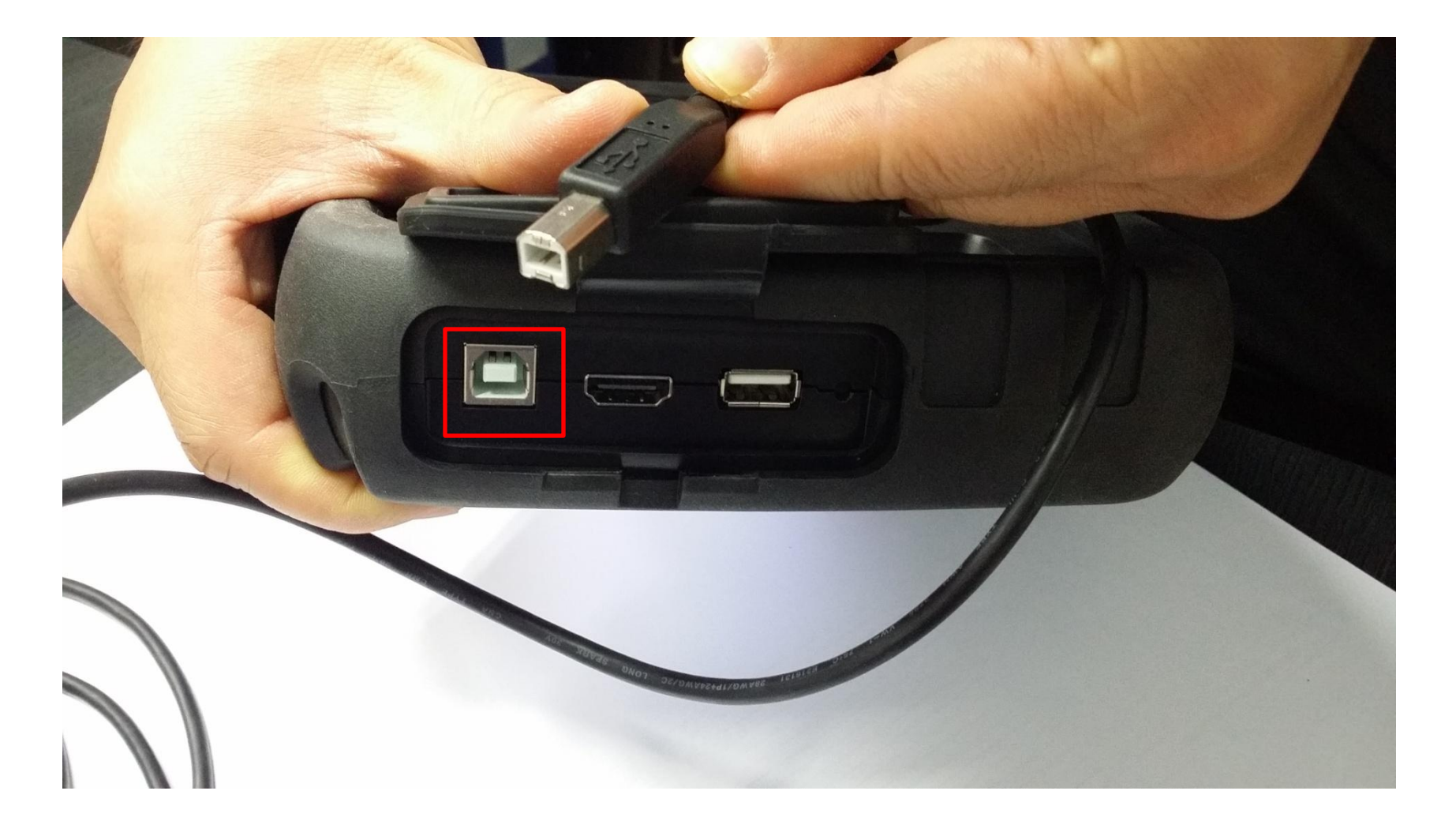

#### 2. Нажмите кнопку DOWNLOAD.

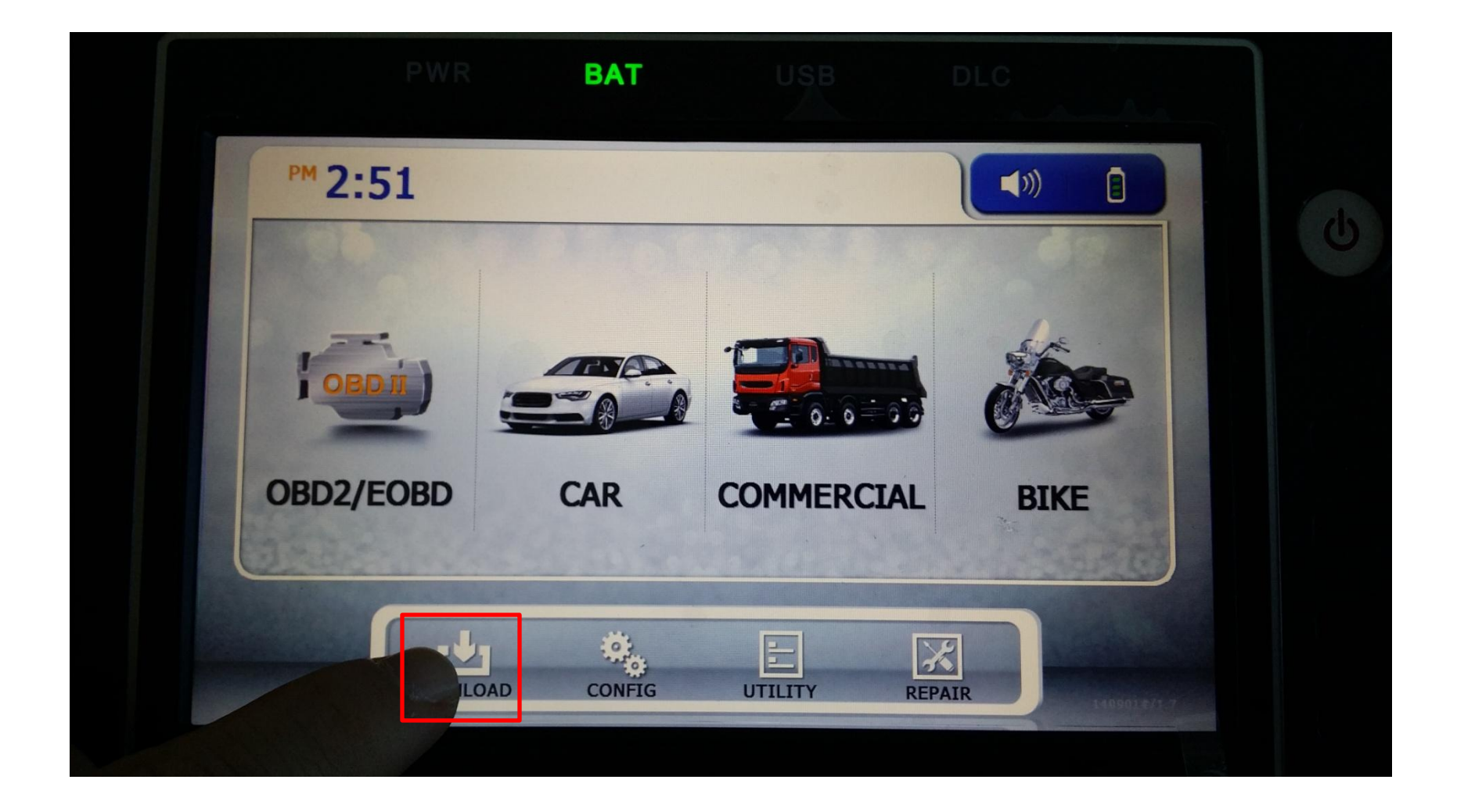

# 3. На экране появится следующее:

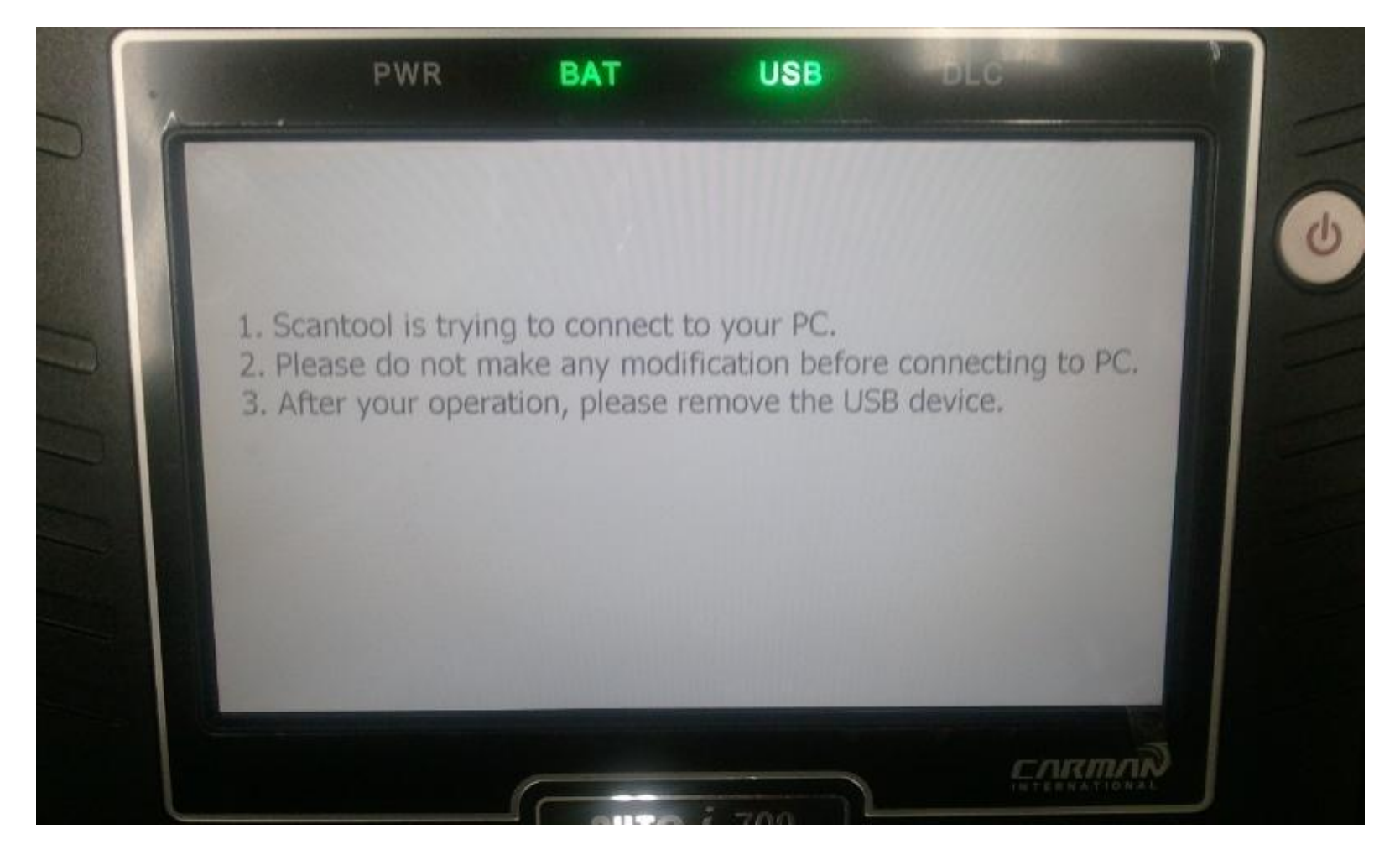

4. Сохраните файл с обновлением в папку «Update» в AUTO-i 700. После сохранения, отсоедините USB кабель от сканера.

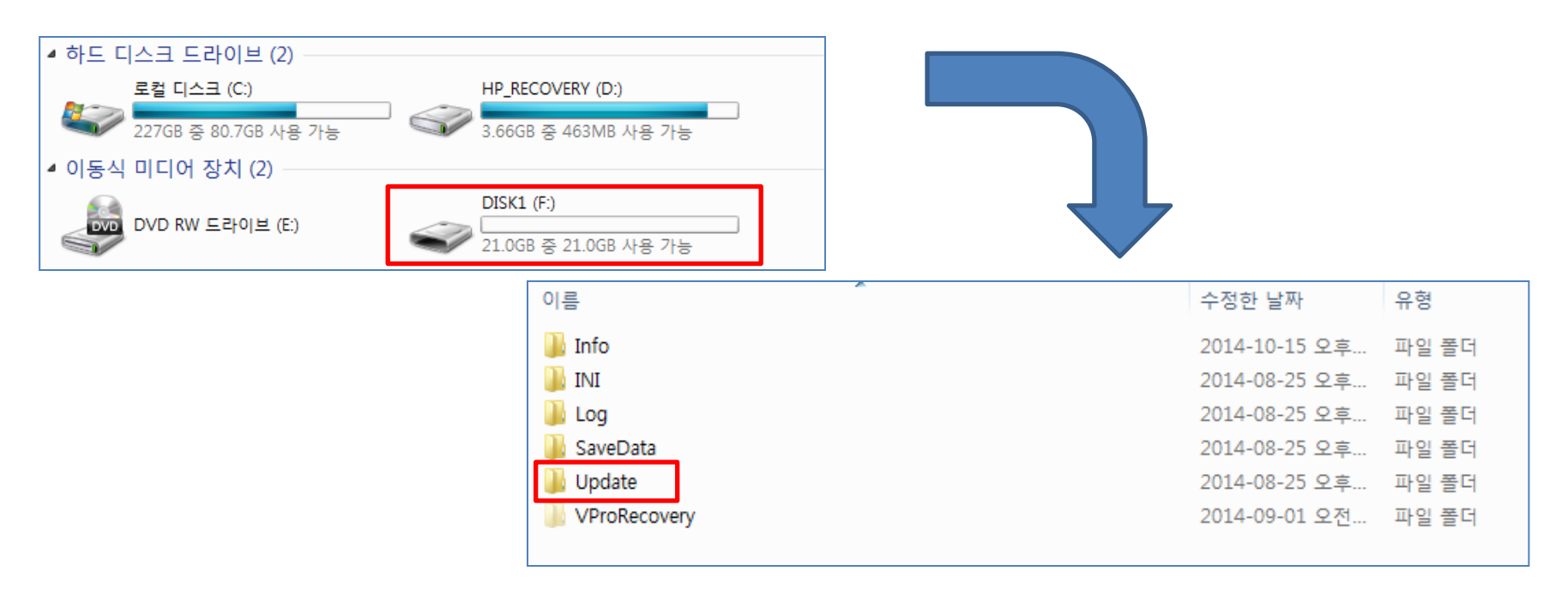

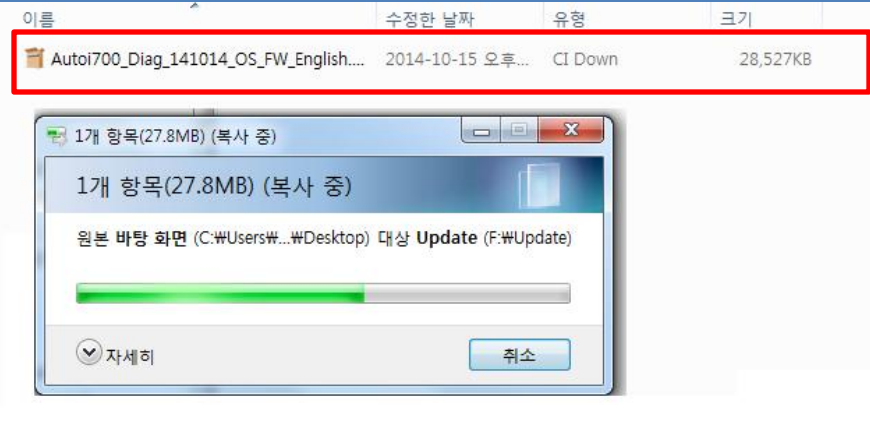

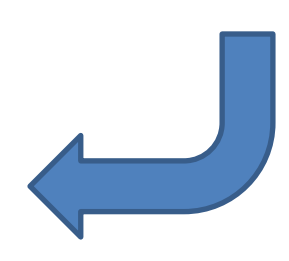

5. Обновление начнется автоматически после отсоединения USB кабеля. Пожалуйста, подождите пока обновление полностью не завершится.

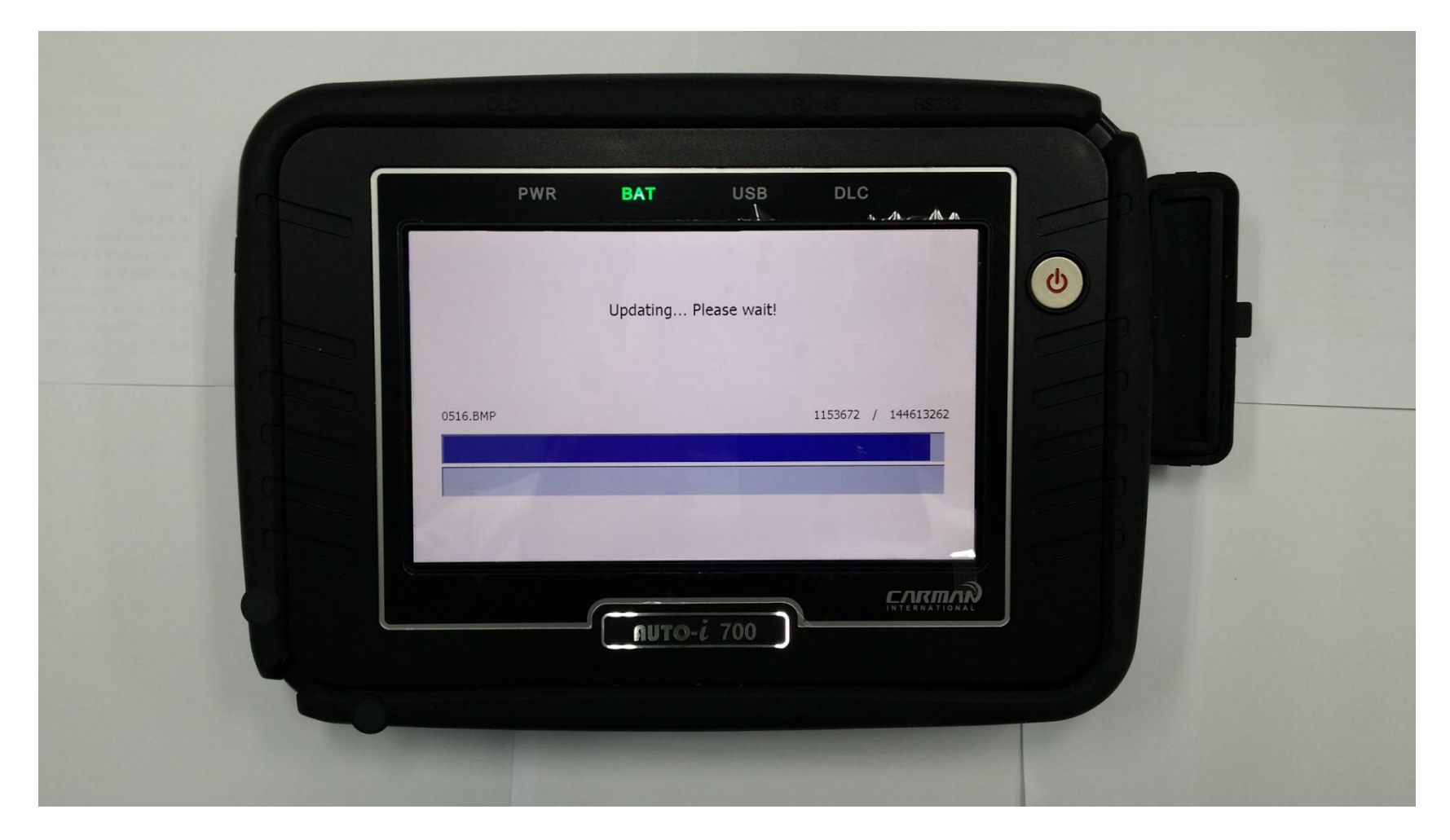

## 6. После окончания обновления, нажмите кнопку «Exit».

| PWR | BAT      | USB        | DLC      |            |   |
|-----|----------|------------|----------|------------|---|
|     | Update C | Completed. |          |            | 6 |
|     |          |            | 95917550 | / 95917550 |   |
|     |          |            |          |            |   |
|     | (        |            |          |            | 2 |

## 7. Пожалуйста, проверьте информацию о системе после обновления.

| System Disp<br>Unit | System Information                                                                     | Program Information                               |
|---------------------|----------------------------------------------------------------------------------------|---------------------------------------------------|
| Maker               | MODEL:AUTO- i 700<br>OS: Windows CE 6.0<br>VERSION: 20140926<br>SERIAL NO.: LDBA-70005 | PROGRAM: Main<br>VER.: 141114<br>PROGRAM: Utility |
| Display             | FIRMWARE VER : 141118                                                                  | PROGRAM: Configration<br>VER.: 141117             |
| Time Set            |                                                                                        | PROGPAM: Update<br>VER.: 141114                   |
| Information         | All rights reserved This comp<br>Korean and International law                          | uter program is protected under<br>rs.            |